# Procedure to submit documents to the conferences in ALICE.

### Abstracts / Presentations / Proceedings

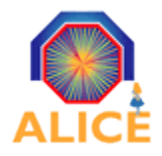

A Large Ion Collider Experiment

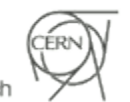

European Organisation for Nuclear Research

### **Documents** in the ALICE Web Site

*Conferences / Abstracts / Presentations / Proceedings drafts* can be found under *Documents & Conferences* on the left menu.

| . Edit Mary History Declaration Teals                                                    | Document submission to the ALICE Editorial Board and to the ALICE Conference Committee   ALICE Collaboration - Mozilla Firefox                                                                                                    |                                                                                       |                                                              |                                        |
|------------------------------------------------------------------------------------------|----------------------------------------------------------------------------------------------------|---------------------------------------------------------------------------------------|--------------------------------------------------------------|----------------------------------------|
| <u>Edit view History Bookmarks Tools</u>                                                 | Help                                                                                                    |                                                                                       |                                                              |                                        |
| http://aliweb                                                                            | o.cem.ch/Documents/index.html ☆ ✔                                                                                                    | , <b>¶ ∨</b>  Google                                                                  |                                                              |                                        |
| Document submission to the A 🕆                                                           |                                                                                                    |                                                                                       |                                                              |                                        |
| A Large Ion Co                                                                           | ollider Experiment                                                                                                    |                                                                                       |                                                              |                                        |
|                                                                                          | pean Organisation for Nuclear Research                                                                                                    |                                                                                       |                                                              |                                        |
|                                                                                          |                                                                                                    |                                                                                       |                                                              |                                        |
|                                                                                          | ALIC                                                                                                    | E PUBLIC FOR E                                                                        | DITORS                                                       | CONTACT US                             |
|                                                                                          |                                                                                                    |                                                                                       |                                                              |                                        |
|                                                                                          |                                                                                                    |                                                                                       |                                                              |                                        |
| LOGIN USER                                                                               | Home                                                                                                    |                                                                                       |                                                              |                                        |
|                                                                                          |                                                                                                    |                                                                                       | Calend                                                       | ar Today                               |
| Contents <ul> <li>New in ALICE? look at here!</li> <li>General</li> </ul>                | Document submission to the ALICE Editorial Board and to the ALICE Conference<br>Committee                                                                                                    | 08:30 QM 2011 -<br>Conference on P<br>Nucleus-Nucleu<br>Schutz) Centre I<br>National) | XXII Intern<br>Ultrarelativi<br>Is Collisior<br>Bonlieu (Thé | national<br>Istic<br>ns (Yves<br>éâtre |
| <ul> <li>Management</li> <li>Technical Coordination</li> <li>Run Coordination</li> </ul> | Document describing ALICE publication policies Scope and responsibilities of the ALICE Editorial Board and the ALICE Conference Committee can be found below.                                                                                                    | 09:00 CANCELI<br>Physics meetin<br>(160-P-009)                                        | _ED // p p F<br>g (JP.Rev                                    | <b>First</b><br>ol) CERN               |
| <ul><li>Physics</li><li>Online</li></ul>                                                 | Editorial Board (EB)                                                                                                    | 14:00 ITS Upgra<br>Riedler) CERN                                                      | ade WG3 (P<br>(160-R-009)                                    | 'etra                                  |
| <ul> <li>Offline</li> <li>Physics Publications in</li> </ul>                             | The Editorial Board (EB) has 7 members ( see ). The EB members are appointed by the MB and confirmed by the CB and the mandate is two years renewable. Ex-officio members of the EB are the Physics Coordinator, one Deputy Spokesperson and CB Deputy Chairperson.                                                                                                    | 16:00 <b>Offline we</b><br>(160-1-009)                                                | ekly meetir                                                  | ng CERN                                |
| <ul> <li>Documents &amp; Conferences</li> <li>Conferences and</li> </ul>                 | The Editorial Board (EB) is responsible for refereeing and subsequent approval of relevant ALICE publications concerning both physical and technical aspects of the experiment including contributions to proceedings, and ALICE internal notes. It has the task to guarantee an efficient procedure and an effective quality assurance                                                                                                    | update on - 10:06:                                                                    | 53                                                           |                                        |
| Presentations                                                                            | concerning ALICE publications.                                                                                                    |                                                                                       |                                                              | Meetings                               |
| <ul> <li>Seminars</li> </ul>                                                             | The procedure for submitting a publication to the EB for review and approval is as follows:                                                                                                    |                                                                                       | , ALIGE                                                      | incoenings                             |
| <ul> <li>PhD Theses</li> </ul>                                                           | The publication should before submission have been approved by the appropriate body (project leader or Physics Working Group) and by all authors of the publication.                                                                                                    |                                                                                       | Мау                                                          |                                        |
| <ul> <li>Reports</li> </ul>                                                              | The pre-approval should be stated when the publication is submitted to the EB. The publication will be returned to the corresponding author in the absence of this                                                                                                    | M T W                                                                                 | TF                                                           | S S                                    |
| <ul> <li>Technical Design Reports</li> </ul>                                             | pre-approval, the publication should be sent to the EB chair who will distribute it to the other members of the EB. The submission of the publication should be made in<br>such a way that it allows the EB at least how weaks to quarantee a proper review process. The EB will not quarantee a provide process on a substrative process on a substrative p | 25 26 27                                                                              | 28 29                                                        | 30 1                                   |
| Figure Repository                                                                        | means missing a submission deadline.                                                                                                    | 2 3 4<br>9 10 11                                                                      | 5 6<br>12 13                                                 | 7 0<br>14 15                           |
| ALICE Newsletter                                                                         |                                                                                                    | 16 17 18                                                                              | 19 20                                                        | 21 22                                  |
| <ul> <li>ARCHITECT EU Traineeships</li> </ul>                                            | Conference Committee (CC)                                                                                                    | 23 24 25                                                                              | 26 27                                                        | 28 29                                  |
|                                                                                          | The Conference Committee (CC) has 6 members ( see ). The CC members are appointed by the MB and confirmed by the CB and the mandate is two years renewable.<br>Ex-officio members of the CC are the Physics Coordinator, one Deputy Spokesperson and EB Chairperson.                                                                                                    | 30 31 1                                                                               | 2 3                                                          | 4 5                                    |

### ALICE publication policies

### Be aware of the ALICE publication policies before start any document submission!

| Edit View History Bookmarks Tools                                                                                                    | Document submission to the ALICE Editorial Board and to the ALICE Conference Committee   ALICE Collaboration - Mozilla Firefox                                                                                                    | E                                                                                                    |
|----------------------------------------------------------------------------------------------------|----------------------------------------------------------------------------------------------------|----------------------------------------------------------------------------------------------------|
|                                                                                                    | Tech                                                                                                    |                                                                                                    |
| → ✓ 🛃 💿 🕋 🚺 http://aliwe                                                                                                    | b.cern.ch/Documents/index.html                                                                                                    | Google                                                                                                    |
| ocument submission to the A 🕆                                                                                                    |                                                                                                    |                                                                                                    |
| A Large Ion Co                                                                                                    | ollider Experiment                                                                                                    |                                                                                                    |
|                                                                                                    | ALICI                                                                                                    | E PUBLIC FOR EDITORS CONTACT US                                                                                                    |
|                                                                                                    |                                                                                                    |                                                                                                    |
|                                                                                                    | Home                                                                                                    |                                                                                                    |
| LOGIN USER                                                                                                    |                                                                                                    | Calendar Today                                                                                                    |
| Contents <ul> <li>New in ALICE? look at here!</li> <li>General</li> </ul>                                                              | Document submission to the ALICE Editorial Board and to the ALICE Conference<br>Committee<br>Please use this link for submitting a document (abstract/presentation/proceedings);                                                                                                    | 08:30 QM 2011 - XXII International<br>Conference on Ultrarelativistic<br>Nucleus-Nucleus Collisions (Yves<br>Schutz) Centre Bonlieu (Théâtre<br>National)                                                                                                    |
| Management     Technical Coordination     Run Coordination                                                                             | Document describing ALICE publication policies<br>Scope and responsibilities of the ALICE Editorial Board and the ALICE Conference Committee can be found below.                                                                                                    | 09:00 CANCELLED // p p First<br>Physics meeting (JP.Revol) CERN<br>(160-R-009)                                                                                                    |
| <ul><li>Physics</li><li>Online</li></ul>                                                                                               | Editorial Board (EB)                                                                                                    | 14:00 ITS Upgrade WG3 (Petra<br>Riedler) CERN (160-R-009)                                                                                                    |
| <ul> <li>Offline</li> <li>Physics Publications in<br/>Journals</li> </ul>                                                              | The Editorial Board (EB) has 7 members (see ). The EB members are appointed by the MB and confirmed by the CB and the mandate is two years renewable. Ex-officio members of the EB are the Physics Coordinator, one Deputy Spokesperson and CB Deputy Chairperson.                                                                                                    | 16:00 <b>Offline weekly meeting</b> CERN<br>(160-1-009)<br>update on - 10:06:53                                                                                                    |
| <ul> <li>Documents &amp; Conferences</li> <li>Conferences and<br/>Presentations</li> </ul>                                             | experiment including contributions to proceedings, and ALICE internal notes. It has the task to guarantee an efficient procedure and an effective quality assurance concerning ALICE publications.                                                                                                    |                                                                                                    |
| <ul> <li>Seminars</li> </ul>                                                                                                    | The procedure for submitting a publication to the EB for review and approval is as follows:                                                                                                    | ALICE Meetings                                                                                                    |
| <ul> <li>PhD Theses</li> <li>Reports</li> <li>Technical Design Reports</li> <li>Figure Repository</li> <li>ALICE Newsletter</li> </ul> | The publication should before submission have been approved by the appropriate body (project leader or Physics Working Group) and by all authors of the publication.<br>The pre-approval should be stated when the publication is submitted to the EB. The publication will be returned to the corresponding author in the absence of this<br>pre-approval. The publication should be sent to the EB chair who will distribute it to the other members of the EB. The submission of the publication should be made in<br>such a way that it allows the EB at least two weeks to guarantee a proper review process. The EB will not guarantee a review process on a shorter timescale even if this<br>means missing a submission deadline. | M         T         W         T         F         S         S           25         26         27         28         29         30         1           2         3         4         5         6         7         8           9         10         11         12         13         14         15 |
| ARCHITECT EU Traineeships                                                                                                    | Conference Committee (CC)                                                                                                    | 16         17         18         19         20         21         22           23         24         25         26         27         28         29                                                                                                    |
|                                                                                                    | The Conference Committee (CC) has 6 members (see ). The CC members are appointed by the MB and confirmed by the CB and the mandate is two years renewable.<br>Ex-officin members of the CC are the Physics Coordinator, one Deputy Spokesperson and EB Chaimerson.                                                                                                    | <b>30 31 1 2 3 4 5</b>                                                                                                    |

### **General submission flux**

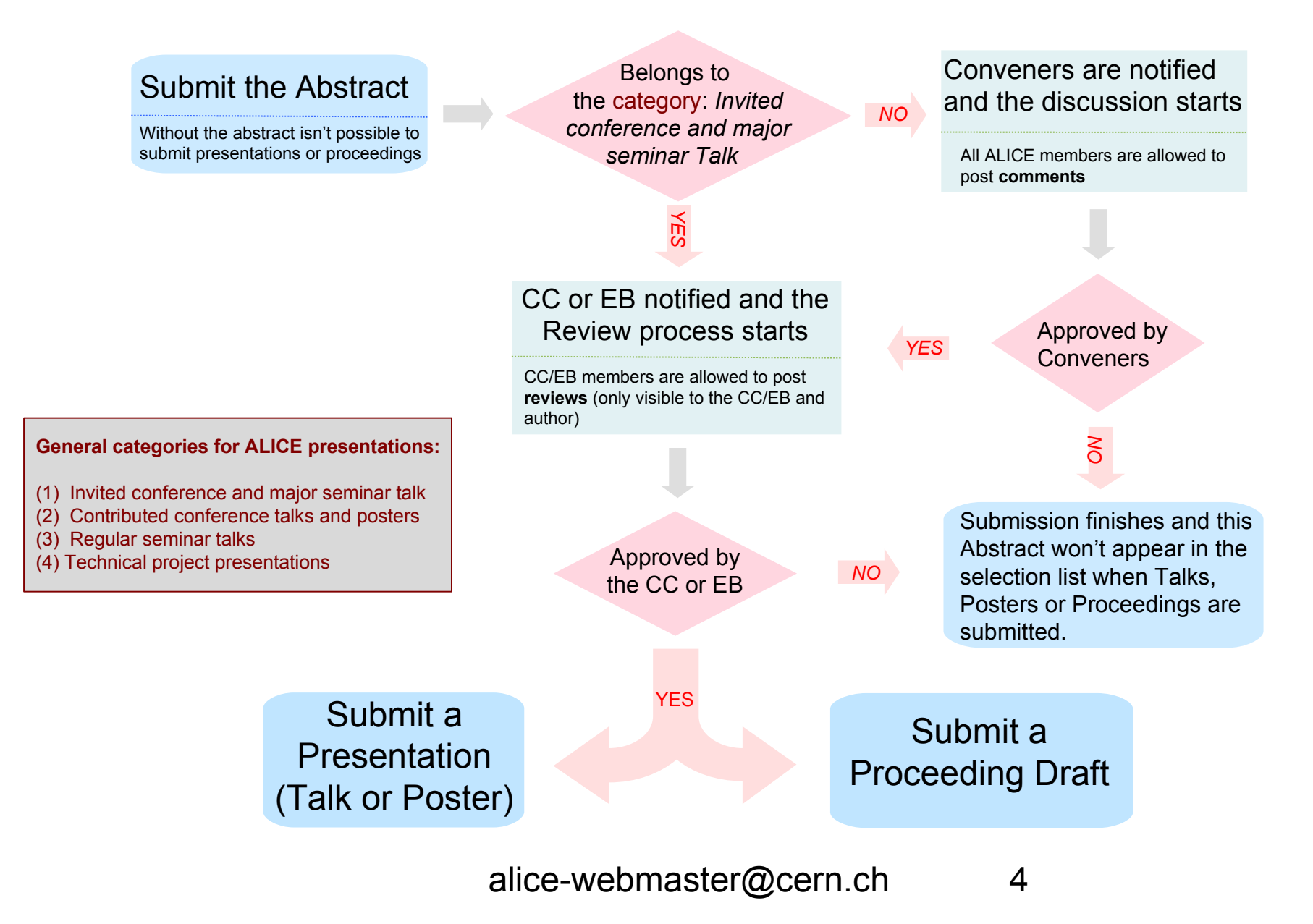

### **Submission link**

### These link leads to: http://aliweb.cern.ch/Documents/Conferences/index.html

ALICE PUBLIC FOR EDITORS CONTACT US

| Image       Calendary         Contents       Documents submission to the ALICE Editorial Board and to the ALICE Conference         Management       Contents         Management       Contents         Contents       Descent submitting a document (labbractpresentatory)roceedings):       Descent submitting a document (labbractpresentatory)roceedings):         Daries       Descent representations       Editorial Board (EB)       Editorial Board (EB)       Descent representations         Owner Physics       Deplications in submitting a document (labbractpresentatory) coceedings, and ALICE rubination on Deputy Spokespreson and CB Deputy Chaipreson.       Descent representations       Descent representations         Physics       Deplication should be one submitsion have been approved of referencing and ALICE rubination on Deputy Spokespreson and CB Deputy Chaipreson.       Descent representations       Descent representations         Physics       Deplication should be one submitsion have been approved of referencing and ALICE rubination on Deputy Spokespreson and CB Deputy Chaipreson.       Descent representations       Descent representations         Physics       Deplication should be one submitsion have been approved of referencing and ALICE rubinations on the EB are basics on one propertie body (matigreson.)       Descent representations       Descent representations         Physics       Deplication should be new submission have been approved of referencing and ALICE rubintations wis distributed have thave representations i                                                                                                    |                                                             |                                                                                                    |                                                                       |  |
|----------------------------------------------------------------------------------------------------|-------------------------------------------------------------|----------------------------------------------------------------------------------------------------|-----------------------------------------------------------------------|--|
| Contents       Calendar Tods         New in ALICE? look at heref<br>General<br>Management<br>Technical Coordination<br>Run Coordination<br>Run Coordinatio<br>Run Coordination<br>Run Coordinatio<br>Run Coordination<br>Run C |                                                             | Home                                                                                                    | -                                                                     |  |
| Contents       Document submission to the ALICE Editorial Board and to the ALICE Conference Conference                                                                                                    | LOGINOSEK                                                   |                                                                                                    | Calendar Toda                                                         |  |
| New in ALICE? look at here!       Committee         General       Management         Technical Coordination       Please use this (the) or submitting a document (abstract/presentation/proceedings):       Document devicing ALICE publications proceedings):         Document devicing ALICE publications in Journals       Socie or responsibilities of the ALICE Editorial Board (EB)       Device Method Socie or Socie or responsibilities of the ALICE Editorial Board and the ALICE Conference Committee can be found below.       Please use this (the) or submitting a publication specifies         Physics Publications in Journals       Editorial Board (EB) has 7 members (see ). The EB members are appointed by the MB and confirmed by the CB and the mandate is two years renewable.       Excertations         • Conferences and presentations       Device Publications in Journals       Device Publications in Journals       Device Publications in Journals       Device Publications in Journals       Device Publications and CB publy Chaiperson.       Device Publications concerning both physical and technical aspects of the experiment inducing contributions to proceedings, and ALICE publication is submitted to the EB. The publication store of the pre-approval. The publication should be the submission have been approved by the AB and confirmed by the CB and the corresponding aubor in the publication should be there submission have been approved by the BD encertain submission of the publication is submitted to the ED. The publication submitted to the ED. The publication should be encertained and the corresponding aubor in the appropriate body (project leader or Physics Working Group) and by all aubors of the publication is submitted to the ED sha                                                                                                    | Contents                                                    | Document submission to the ALICE Editorial Board and to the ALICE Conference                                                                                                    | 08:30 QM 2011 - XXII International<br>Conference on Ultrarelativistic |  |
| General       Management       Schudt Cachtee Gonileu (Théàtee         Management       Document durching ALICE publication policies       Schudt Cachtee Gonileu (Théàtee         Concine       Christian Lippanato       ERItorial Board (EB)       Document durching ALICE publication policies       Dio TPC Weekly Meeting         Conine       ERItorial Board (EB)       Schudt 2 Eucli (EB) is responsibilities of the ALICE Editorial Board (EB) is responsible for refereeing and subsequent approval of relevant ALICE publications concerning both physical and echnical aspects of the patient including contributions to proceedings, and ALICE internal ones. It has the task to guarantee an efficient procedure and an efficient quality assurance on efficience (CEN)       Dio OTS Upgrade WG4 Meeting (Dies OFP)         Documents & Conferences       The Editorial Board (EB) is responsible for refereeing and subsequent approval of relevant ALICE publications concerning both physical and echnical aspects of the patient including contributions to proceedings, and ALICE internal ones. It has the task to guarantee an efficient procedure and an efficient quality assurance on efficience (CEN) (42-4-500)       Dio OTS Upgrade WG4 Meeting (Dies OFO)         0:000 TFC Weekly Meeting       Dio Ottor RUCE Blobal Board (EB) is responsible for refereeing and subsequent approval of relevant ALICE publications concerning both physical and efficient quality assurance on efficient procedure and an efficient procedure and an efficient procedure and an efficient procedure and an efficient procedure and an efficient procedure and an efficient procedure of the publications of the publications of the publications of the publications of the publication (the attee subseque                                                                                                    | New in ALICE? look at here!                                 | committee                                                                                                    | Nucleus-Nucleus Collisions (Yves                                      |  |
| Management       Technical Coordination         Run Coordination       Sope or responsibilities of the ALICE Editorial Board and the ALICE Conference Committee can be found below.         Physics       Children Board (EB)         Confine       Children Board (EB)         Physics Publications in Journals       Echonical Board (EB) is responsible for referencing and subsequent approval of referencing and Subsequent approval of referencing and Subsequent approval of referencing and ALICE publications to proceedings, and ALICE Internal notes. It has the task to guarantee an efficient procedure and an effective quality assurance         Presentations       The publication should be fore submitting a publication to the EB for review and approval is as follows:         Presentations       The publication should be tores submission have been approved by the appropriate body (project leader or Physics Working Group) and by all authors of the generative quality assurance on this pre-approval. The publication is should be sente to the EB there they sets of the EB and the mandate is two years remeases of the EB, the submission deadline.         Presentations       The publication should be tore submitting a publication to the EB for review and approval is as follows:         No Conference Committee (CC) Bas 6 members (see). The CC members are apportine body (project leader or Physics Working Group) and by all authors of the generative quality. The CC has the EB the ast two weeks to guarantee a review process. The EB will not guarantee a review process. The EB will not guarantee a review process. The EB will not guarantee a review process on a short timescale event if this means missing a submission deadline.                                                                                                    | General                                                     | Please use this link for submitting a document (abstract/presentation/proceedings):                                                                                                    | Schutz) Centre Bonlieu (Théâtre<br>National)                          |  |
| Technical Coordination       Document decrifing ALICE publication polices         Scope and responsibilities of the ALICE Editorial Board and the ALICE Conference Committee can be found below.       Discomment accomment accomment a                                                                                                    | <ul> <li>Management</li> </ul>                              |                                                                                                    | 00:00 TPC Weekly Meeting                                              |  |
| Run Coordination       Physics         Physics       Scope and responsibilities of the ALICE Editorial Board and the ALICE Conference Committee can be found below.         Physics       Editorial Board (EB)         Online       Confine         Online       Douments & Conferences         Physics       The Editorial Board (EB) has 7 members (see ). The EB members are appointed by the MB and confirmed by the CB and the mandate is two years renewable.       Exo files on the EB are the Physics Coordinator, one Deputy Spokesperson and CB Deputy Chairperson.         Documents & Conferences and Presentations       The Editorial Board (EB) is responsible for refereeing and subsequent approval of relevant ALICE publications concerning both physical and technical aspects of the experiment including contributions to proceedings, and ALICE internal notes. It has the task to guarantee an efficient procedure and an effective quality assurance concerning ALICE publications.       The procedure for submitting a publication the EB for review and approval is as follows:       15:00 PMC3 HE weekly EVO only         15:00 PMC3 HE weekly EVO only       15:00 PMC3 HE weekly EVO only       15:00 PMC3 HE weekly EVO only         15:00 PMC3 HE weekly EVO only       15:00 PMC3 HE weekly EVO only       15:00 PMC3 HE weekly EVO only         15:00 PMC3 HE weekly EVO only       15:00 PMC3 HE weekly EVO only       15:00 PMC3 HE weekly EVO only         15:00 PMC3 HE weekly EVO only       15:00 PMC3 HE weekly EVO only       15:00 PMC3 HE weekly EVO only         15:00 PMC3 HE w                                                                                                    | <ul> <li>Technical Coordination</li> </ul>                  | Document describing ALICE publication policies                                                                                                    | (Christian Lippmann) CERN                                             |  |
| Physics       Online       Editorial Board (EB)         Online       Online       Diffice         Physics Publications in       Jurnals         Documents & Conferences       The Editorial Board (EB) has 7 members (see ). The EB members are appointed by the MB and confirmed by the CB and the mandate is two years renewable.         Conferences and Presentations       The Editorial Board (EB) is responsible for refereeling and subsequent approval of relevant ALICE publications concerning both physical and technical aspects of the EB are the Physics Coordinator, one Deputy Spokesperson and EB for review and approval is as follows:         Seminars       The procedure for submitting a publication to the EB for review and approval is as follows:         The publication. The pre-approval. The publication should be fore submitted to the EB. The publication should be sent to the EB at least two weeks to guarantee a proper review process. The EB will not guarantee a review process on a short transcing a submission deadline.         ALICE Newsletter       ARCHITECT EU Traineeships         The Conference Committee (CC) has 6 members (see). The CC members are appointed by the MB and confirmed by the CB and the mandate is two years review process. The EB will not guarantee a review process on a short transcing a submission deadline.         ALICE Newsletter       The Conference Committee (CC) has 6 members (see). The CC members are appointed by the MB and confirmed by the CB and the mandate is two years review process. The EB will not guarantee a review process on a short transcing a submission deadline.         ALICE Keeting       Y                                                                                                    | Run Coordination                                            | Scope and responsibilities of the ALICE Editorial Board and the ALICE Conference Committee can be found below.                                                                                                    | (160-R-009)                                                           |  |
| Online       Califorial Deadra (ED)         Offline       The Editorial Board (EB) has 7 members (see). The EB members are appointed by the MB and confirmed by the CB and the mandate is two years renewable.       Exconfice construction         Journals       The Editorial Board (EB) has 7 members (see). The EB members are appointed by the MB and confirmed by the CB and the mandate is two years renewable.       Exconfice construction       Decuments & Conferences         Conferences and Presentations       The Editorial Board (EB) is responsible for refereeing and subsequent approval of relevant ALICE publications concerning both physical and technical aspects of the concerning ALICE publications.       The Editorial Board (EB) is responsible for refereeing and subsequent approval of relevant ALICE publications concerning both physical and technical aspects of the concerning ALICE publications.       The Editorial Board (EB) is responsible for refereeing and subsequent approval of relevant ALICE publications concerning both physical and technical aspects of the concerning ALICE publications.       The procedure for submitting a publication to the EB for review and approval is as follows:       The publication should be fore submission have been approved by the appropriate body (project leader or Physics Working Group) and by all authors of the absence of this pre-approval. The publication should be sent to the EB. The publication will be returned to the corresponding author in the absence of this pre-approval. The publication should be sent to the EB chart woekly to use and the til allows the EB at least two weeks to guarantee a proper review process on a should to made in subwerket. Excofficio members of the CC are the Physics Coordinator, one Deputy Spokesperson.       The Conference Committee (CC                                                                                                    | Physics                                                     | Editorial Deced (ED)                                                                                                    | 10:00 ITS Upgrade WG4 Meeting                                         |  |
| Offinite       Physics Publications in Journals       The Editorial Board (EB) has 7 members (see ). The EB members are appointed by the MB and confirmed by the CB and the mandate is two years renewable. Exofficion members of the EB are the Physics Coordinator, one Deputy Spokesperson and CB Deputy Chaipperson.       10:00 ALICE Global Event Gaardboel CEN (40-F-S0-F)         Documents & Conferences and Presentations       The Editorial Board (EB) is responsible for refereeing and subsequent approval of relevant ALICE publications concerning both physical and technical aspects of the presentations.       10:00 ALICE Global Event Gaardboel CEN (40-F-S0-F)         Seminars       Ne procedure for submitting a publication to the EB for review and approval is as follows:       10:00 EWC3 HEF weekly EVO only         The publication should be fore submission have been approved by the appropriate body (project leader or Physics Working Group) and by all authors of the publication. The pre-approval. The publication should be stated when the publication is submitted to the EB. The publication will be returned to the corresponding author in the absence of this pre-approval. The publication should be eated the BB at least two weeks to guarantee a proper review process. The EB will not guarantee a review process on a short members of the CC are the Physics Coordinator, one Deputy Spokesperson.       10:00 EWC3 HEF weekly EVO only         M       T       W       T       F       S       S       9       10       11       12       13       14       15         0:00 EWC3 HEF weekly EVO only       The publication should be stated when the publication should be state when the publ                                                                                                    | Online                                                      | Editorial Board (EB)                                                                                                    | (Diego Perini) CERN (160-1-009)                                       |  |
| Privster Publications in T       Journals       Documents in Conferences       Exofficio members of the EB are the Physics Coordinator, one Deputy Spokesperson and CB Deputy Chairperson.       Observables meeting (Jems-Jorgen Gaardhoje) CERN (40-R-B10)         Documents & Conferences and Presentations       The Editorial Board (EB) is responsible for refereeing and subsequent approval of relevant ALICE publications concerning both physical and technical aspects of the EB are the Physics Coordinator, one Deputy Spokesperson and CB Deputy Chairperson.       Doservables meeting (Jems-Jorgen Gaardhoje) CERN (40-R-B10)         0       Seminars       The Editorial Board (EB) is responsible for refereeing and subsequent approval of relevant ALICE publications concerning both physical and technical aspects of the EB are the Physics Coordinator, one Deputy Spokesperson and CB Deputy Chairperson.       Doservables meeting (Jems-Jorgen Gaardhoje) CERN (40-R-B10)         0       PhD Theses       The procedure for submitting a publication to the EB for review and approval is as follows:       The publication should before submission have been approved by the appropriate body (project leader or Physics Working Group) and by all authors of the absence of this pre-approval. The publication should be sent to the EB chair who will distribute it to the other members of the ED. The submission of the publication is ubmitted to the corresponding author in the absence of this pre-approval. The publication should be adeline.       N       ALICE Meeting         1       The Conference Committee (CC) has 6 members (see ). The CC members are appointed by the MB and confirmed by the CB and the mandate is two years renewable, Ex-officio members of the CC are the Physics Coord                                                                                                    | <ul> <li>Oπline</li> <li>Bhysics Bublications in</li> </ul> | The Editorial Board (EB) has 7 members ( see ). The EB members are appointed by the MB and confirmed by the CB and the mandate is two years renewable.                                                                          | 10:00 ALICE Global Event                                              |  |
| Source       The Editorial Board (EB) is responsible for refereeing and subsequent approval of relevant ALICE publications concerning both physical and technical aspects of the experiment including contributions to proceedings, and ALICE internal notes. It has the task to guarantee an efficient procedure and an effective quality assurance concerning ALICE publications. <b>Seminars</b> • PhD Theses             • PhD Theses             • Reports             • The procedure for submitting a publication to the EB for review and approval is as follows:             The publication should be for submission have been approved by the appropriate body (project leader or Physics Working Group) and by all authors of the publication. The pre-approval. The publication should be stated when the publication is submitted to the EB. The publication will distribute it to the other members of the EB. The submission of the publication. The pre-approval. The publication should be state at two weeks to guarantee a proper review process. The EB will not guarantee a review process on a short timescale even if this means missing a submission deadline.                 ALLICE Newsletter ARCHITECT EU Traineeships               The Conference Committee (CC) has 6 members (see). The CC members are appointed by the KB and confirmed by the CB and the mandate is two years renewable. Ex-officio members of the CC are the Physics Coordinator, one Deputy Spokesperson and EB Chairperson.                 The Coordinates the call for, and the selection of ALICE speakers for oral presentations in Conferences. Another task is to review all abstracts and presentations automitted by ALICE collaborators to assure high scientific quality. The CC has the task to guarantee an efficient procedure and an efficient internal quality assurance                                                                                                    | lournals                                                    | Ex-officio members of the EB are the Physics Coordinator, one Deputy Spokesperson and CB Deputy Chairperson.                                                                                                    | Observables meeting (Jens-Jorgen                                      |  |
| <ul> <li>Seminars</li> <li>PhD Theses</li> <li>Pho Theses</li> <li>Reports</li> <li>Te procedure for submitting a publication to the EB for review and approval is as follows:</li> <li>The publication should before submission have been approved by the appropriate body (project leader or Physics Working Group) and by all authors of the publication. The pre-approval should be stated when the publication is submitted to the EB. The publication will distribute it to the other members of the EB. The submission of the publication should be sente to the EB chair who will distribute it to the other members of the EB. The submission of the publication should be sente to the EB chair who will distribute it to the other members of the EB. The submission of the publication should be and an any that it allows the EB at least two weeks to guarantee a proper review process. The EB will not guarantee a review process on a shorter should be made in such a way that it allows the EB at least two weeks to guarantee a proper review process. The EB will not guarantee a review process on a shorter threescale even if this means missing a submission deadline.</li> </ul>                                                                                                    | Documents & Conferences                                     | The Editorial Board (EB) is responsible for refereeing and subsequent approval of relevant ALICE publications concerning both physical and technical aspects of the                                                             | Gaardhoje) CERN (40-R-DTO)                                            |  |
| Presentations       Seminars         • PhD Theses       The procedure for submitting a publication to the EB for review and approval is as follows:         The publication should before submission have been approved by the appropriate body (project leader or Physics Working Group) and by all authors of the publication. The pre-approval should be sated when the publication is submitted to the EB. The publication will be returned to the corresponding author in the absence of this pre-approval. The publication should be sent to the EB chair who will distribute it to the other members of the EB. The submission of the publication should be made in such a way that it allows the EB at least two weeks to guarantee a proper review process. The EB will not guarantee a review process on a shorter timescale even if this means missing a submission deadline.         ALICE Newsletter ARCHITECT EU Traineeships       The Conference Committee (CC) has 6 members (see ). The CC members are appointed by the MB and confirmed by the CB and the mandate is two years renewable. Ex-officio members of the CC are the Physics Coordinator, one Deputy Spokesperson and EB Chairperson.       M       T       W       T       F       S       S         2       3       4       5       6       T       8       10       11       12       3       11       12       13       14       15         2       3       4       5       6       T       8       10       11       12       3       11       12       3       14       15                                                                                                    | Conferences and                                             | experiment including contributions to proceedings, and ALICE internal notes. It has the task to guarantee an efficient procedure and an effective quality assurance                                                             |                                                                       |  |
| <ul> <li>Seminars</li> <li>PhD Theses</li> <li>Reports</li> <li>The publication should be fore submission have been approved by the appropriate body (project leader or Physics Working Group) and by all authors of the publication. The pre-approval should be stated when the publication is submitted to the EB. The publication will be returned to the corresponding author in the absence of this pre-approval. The publication should be sent to the EB chair who will distribute it to the other members of the EB. The submission of the publication should be made in such a way that it allows the EB at least two weeks to guarantee a proper review process. The EB will not guarantee a review process on a shorter timescale even if this means missing a submission deadline.</li> </ul>                                                                                                    | Presentations                                               | concerning ALICE publications.                                                                                                    | 15:00 HLT weekly meeting CERN<br>(3294-R-002)                         |  |
| <ul> <li>PhD Theses</li> <li>Pho Theses</li> <li>Reports</li> <li>The publication should before submission have been approved by the appropriate body (project leader or Physics Working Group) and by all authors of the publication. The pre-approval should be stated when the publication is submitted to the EB. The publication will be returned to the corresponding author in the absence of this pre-approval. The publication should be sent to the EB chair who will distribute it to the other members of the EB. The submission of the publication should be made in such a way that it allows the EB at least two weeks to guarantee a proper review process. The EB will not guarantee a review process on a shorter timescale even if this means missing a submission deadline.</li> <li>ALICE Newsletter ARCHITECT EU Traineeships</li> <li>The Conference Committee (CC) has 6 members (see ). The CC members are appointed by the MB and confirmed by the CB and the mandate is two years renewable. Ex-officio members of the CC are the Physics Coordinator, one Deputy Spokesperson and EB Chairperson.</li> <li>The CC coordinates the call for, and the selection of ALICE speakers for oral presentations in Conferences. Another task is to review all abstracts and presentations submitted by ALICE collaborators to assure high scientific quality. The CC has the task to guarantee an efficient procedure and an effective internal quality assurance</li> </ul>                                                                                                    | <ul> <li>Seminars</li> </ul>                                | The procedure for submitting a publication to the EB for review and approval is as follows:                                                                                                    | 16:00 EMCal trigger fortpichtly                                       |  |
| <ul> <li>Reports</li> <li>Technical Design Reports<br/>Figure Repository<br/>ALICE Newsletter<br/>ARCHITECT EU Traineeships</li> <li>The Conference Committee (CC) has 6 members (see). The CC members are appointed by the MB and confirmed by the CB and the mandate is two years<br/>submitted by ALICE collaborators to assure high scientific quality. The CC has the task to guarantee an efficient procedure and an efficient procedure and an efficient procedure</li></ul>                                                                                                    | PhD Theses                                                  | The publication should before submission have been approved by the appropriate body (project leader or Physics Working Group) and by all authors of the                                                                         | meeting CERN (54-2-035)                                               |  |
| • Technical Design Reports<br>Figure Repository<br>ALICE Newsletter<br>ARCHITECT EU Traineeships         • absence of this pre-approval. The publication should be sent to the EB chair who will distribute it to the other members of the EB. The submission of the publication<br>should be made in such a way that it allows the EB at least two weeks to guarantee a proper review process. The EB will not guarantee a review process on a shorter<br>timescale even if this means missing a submission deadline.         • ALICE Keeting                The Conference Committee (CC) has 6 members (see ). The CC members are appointed by the MB and confirmed by the CB and the mandate is two years<br>renewable. Ex-officio members of the CC are the Physics Coordinator, one Deputy Spokesperson and EB Chairperson.<br>The CC coordinates the call for, and the selection of ALICE speakers for oral presentations in Conferences. Another task is to review all abstracts and presentations<br>submitted by ALICE collaborators to assure high scientific quality. The CC has the task to guarantee an efficient procedure and an effective internal quality assurance              M               T             V               T             V               T             V               T             V               Z               X               S               S               S               V               X               X               X               X               X               X               X               X                                                                                                    | Reports                                                     | publication. The pre-approval should be stated when the publication is submitted to the EB. The publication will be returned to the corresponding author in the                                                                 | update on - 13:07:59                                                  |  |
| Figure Repository<br>ALICE Newsletter<br>ARCHITECT EU Traineeships       Statut allows the ED at least two weeks to guarantee a proper teview process on a shorter<br>timescale even if this means missing a submission deadline.       ALICE Meeting         The Conference Committee (CC) has 6 members (see ). The CC members are appointed by the MB and confirmed by the CB and the mandate is two years<br>renewable. Ex-officio members of the CC are the Physics Coordinator, one Deputy Spokesperson and EB Chairperson.       M       T       W       T       F       S       S         25       26       27       28       29       30       1         2       3       4       5       6       7       8       9       10       11       12       13       14       15       15       10       11       12       13       14       15       15       10       11       12       13       14       15       14       15       10       11       12       13       14       15       15       10       11       12       13       14       15       13       14       15       15       10       11       12       13       14       15       15       11       12       13       14       15       14       15       15       10       11       12       13                                                                                                    | <ul> <li>Technical Design Reports</li> </ul>                | absence of this pre-approval. The publication should be sent to the EB chair who will distribute it to the other members of the EB. The submission of the publication                                                           |                                                                       |  |
| ALICE Newsletter ARCHITECT EU Traineeships Conference Committee (CC) The Conference CCD members (see ). The CC members are appointed by the MB and confirmed by the CB and the mandate is two years renewable. Ex-officio members of the CC are the Physics Coordinator, one Deputy Spokesperson and EB Chairperson. The CC coordinates the call for, and the selection of ALICE speakers for oral presentations in Conferences. Another task is to review all abstracts and presentations submitted by ALICE collaborators to assure high scientific quality. The CC has the task to guarantee an efficient procedure and an effective internal quality assurance                                                                                                    | <ul> <li>Figure Repository</li> </ul>                       | should be made in such a way that it allows the ED at least two weeks to guarantee a proper review process. The ED with hot guarantee a review process of a shorter timescale even if this means missing a submission deadline. |                                                                       |  |
| ARCHITECT EU Traineeships Conference Committee (CC) The Conference Committee (CC) has 6 members (see ). The CC members are appointed by the MB and confirmed by the CB and the mandate is two years renewable. Ex-officio members of the CC are the Physics Coordinator, one Deputy Spokesperson and EB Chairperson. The CC coordinates the call for, and the selection of ALICE speakers for oral presentations in Conferences. Another task is to review all abstracts and presentations assume high scientific quality. The CC has the task to guarantee an efficient procedure and an effective internal quality assurance                                                                                                    | ALICE Newsletter                                            | U                                                                                                    | ALICE Meeting                                                         |  |
| The Conference Committee (CC) has 6 members (see ). The CC members are appointed by the MB and confirmed by the CB and the mandate is two years renewable. Ex-officio members of the CC are the Physics Coordinator, one Deputy Spokesperson and EB Chairperson.<br>The CC coordinates the call for, and the selection of ALICE speakers for oral presentations in Conferences. Another task is to review all abstracts and presentations are appointed by ALICE collaborators to assure high scientific quality. The CC has the task to guarantee an efficient procedure and an effective internal quality assurance to assure high scientific quality. The CC has the task to guarantee an efficient procedure and an effective internal quality assurance to a sure high scientific quality. The CC has the task to guarantee and efficient procedure and an effective internal quality assurance to assure high scientific quality. The CC has the task to guarantee and efficient procedure and an effective internal quality assurance to a sure high scientific quality. The CC has the task to guarantee and efficient procedure and an effective internal quality assurance to assure high scientific quality. The CC has the task to guarantee and efficient procedure and an effective internal quality assurance to assure high scientific quality. The CC has the task to guarantee and efficient procedure and an effective internal quality assurance to assure high scientific quality assurance to assure high scientific quality. The CC has the task to guarantee and efficient procedure and an effective internal quality assurance to assure high scientific quality assurance to assure high scientific quality assurance to assure high scientific quality assurance to assure high scientific quality assurance to assure high scientific quality assurance to assure high scientific quality assurance to assure high scientific quality assurance to assure high scientific quality assurance to assure high scientific quality assurance to assure high scientific quality assurance to assure high                                                                                                    | <ul> <li>ARCHITECT EU Traineeships</li> </ul>               | Conference Committee (CC)                                                                                                    | Мау                                                                   |  |
| renewable. Ex-officio members of the CC are the Physics Coordinator, one Deputy Spokesperson and EB Chairperson.<br>The CC coordinates the call for, and the selection of ALICE speakers for oral presentations in Conferences. Another task is to review all abstracts and presentations submitted by ALICE collaborators to assure high scientific quality. The CC has the task to guarantee an efficient procedure and an effective internal quality assurance 9 10 11 12 13 14 2 3 4 5 16 7 8 9 10 11 12 13 14 2 13 14 14 2 13 14 14 2 13 14 14 2 13 14 14 15 15 14 14 15 15 14 14 15 15 14 14 15 15 14 14 15 15 14 14 15 15 14 14 15 15 14 14 15 15 14 14 15 15 14 14 15 15 14 14 15 15 14 14 15 15 14 15 15 15 15 15 15 15 15 15 15 15 15 15                                                                                                    |                                                             | The Conference Committee (CC) has 6 members (see). The CC members are appointed by the MB and confirmed by the CB and the mandate is two years                                                                                  |                                                                       |  |
| The CC coordinates the call for, and the selection of ALICE speakers for oral presentations in Conferences. Another task is to review all abstracts and presentations 2 3 4 5 6 7 8 submitted by ALICE collaborators to assure high scientific quality. The CC has the task to guarantee an efficient procedure and an effective internal quality assurance 9 10 11 12 13 14 15 14 15 17 20 21 20 21 20 20 21 20 20 21 20 20 21 20 20 21 20 20 21 20 20 21 20 20 21 20 20 21 20 20 21 20 20 21 20 20 21 20 20 21 20 20 21 20 20 20 21 20 20 20 20 20 20 20 20 20 20 20 20 20                                                                                                    |                                                             | renewable. Ex-officio members of the CC are the Physics Coordinator, one Deputy Spokesperson and EB Chairperson.                                                                                                    | 25 26 27 28 29 30 1                                                   |  |
| submitted by ALICE collaborators to assure high scientific quality. The CC has the task to guarantee an efficient procedure and an effective internal quality assurance 9 10 11 12 13 14 15                                                                                                    |                                                             | The CC coordinates the call for, and the selection of ALICE speakers for oral presentations in Conferences. Another task is to review all abstracts and presentations                                                           | 2 3 4 5 6 7 8                                                         |  |
|                                                                                                    |                                                             | submitted by ALICE collaborators to assure high scientific quality. The CC has the task to guarantee an efficient procedure and an effective internal quality assurance                                                         | 9 10 11 12 13 14 15                                                   |  |
| concerning ALICE conference representation. A list of conferences is available here.                                                                                                    |                                                             | concerning ALICE conference representation. A list of conferences is available here.                                                                                                    | 16 17 18 19 20 21 22                                                  |  |

Copyright © CERN 2011 - ALICE Collaboration

30

31

5

# Submission Page (top)

Page to list all <u>Conferences</u> and to submit contributions: *abstracts*, *presentations* and *proceeding drafts*.

| <b>ම</b>                                                                                             | Contribution of ALICE members to International Conferences   ALICE Collaboration - Mozilla Firefox                                              |                                           |
|----------------------------------------------------------------------------------------------------|----------------------------------------------------------------------------------------------------|-------------------------------------------|
| <u>F</u> ile <u>E</u> dit <u>V</u> iew Hi <u>s</u> tory <u>B</u> ookmarks <u>T</u> ools <u>H</u> elp |                                                                                                    |                                           |
| 🔶 🔶 🖌 🔁 🙁 🖀 📝 http://aliweb.cem.d                                                                    | ch/Documents/Conferences/index.html                                                                                                    | ☆ ✔ Soogle                                |
| Contribution of ALICE members                                                                        |                                                                                                    |                                           |
|                                                                                                    |                                                                                                    |                                           |
|                                                                                                    |                                                                                                    | ALICE PUBLIC FOR EDITORS CONTACT US       |
|                                                                                                    |                                                                                                    |                                           |
|                                                                                                    | Home » Documents & Conferences                                                                                                    |                                           |
| LOGIN USER                                                                                           |                                                                                                    |                                           |
| Contents                                                                                             | Contribution of ALICE members to International Conferences                                                                                      |                                           |
| New in ALICE? look at here!                                                                          | Submit new documents                                                                                                    |                                           |
| ► General                                                                                            |                                                                                                    |                                           |
| Management     Technical Coordination                                                                | Conferences Search                                                                                                    |                                           |
| Run Coordination                                                                                     | Some fields are hidden to anonymous user, please login first (use your CERN NICE credentials)                                                   |                                           |
| Physics                                                                                              | Saarch hy Canterian Titla Saarch hy Canterian Titla Saarch hy Spaakar S                                                                         | Search by Conference Date                 |
| Online     Offling                                                                                   |                                                                                                    | -Year - Omnth - Month                     |
| Physics Publications in                                                                              |                                                                                                    |                                           |
| Journals                                                                                             | APPLY                                                                                                    |                                           |
| Documents & Conferences                                                                              |                                                                                                    |                                           |
| Presentations                                                                                        | 2011 IEEE Nuclear Science Symposium and Medical Imaging Conference (Valencia, Spain, 10/23/2011 - 10:45)                                        |                                           |
| • Seminars                                                                                           | International Conference "Problems of Nuclear Spectroscopy and Nuclear Structure" (FSUE RFNC - VNIIEF, Russia, 607188, Sarov, Nizhny Novgorod r | region, Mira Ave, 37, 10/10/2011 - 09:00) |
| Reports                                                                                              | TWEPP 2011 Topical Workshop on Electronics for Particle Physics (Vienna, Austria, 09/26/2011 - 14:00)                                           |                                           |
| Technical Design Reports     Figure Repository                                                       | Italian Physical Society XCVII National Congress (L'Aquila, 09/26/2011 - 09:15)                                                                 |                                           |
| ALICE Newsletter                                                                                     | The 9th International Conference on Position Sensitive Detectors (Aberystwyth, UK, 09/12/2011 - 12:45)                                          |                                           |
| ARCHITECTEU Traineesnips                                                                             | 14th International Workshop on Advanced Computing and Analysis Techniques in Physics Research (ACAT) 2011 (Uxbridge, London, UK, 09/05/2011 -   | 09:00)                                    |
|                                                                                                    | Lepton-Photon 2011 (Mumbai, India, 08/22/2011 - 07:30)                                                                                          |                                           |
|                                                                                                    | 15th Lomonosov Conference on Elementary Particle Physics (Moscow State University, Moscow, RUSSIA, 08/18/2011 - 08:30)                          |                                           |
|                                                                                                    | alice-webmaster@cern.ch 6                                                                                                    |                                           |

# Submission Page (bottom)

Page to list all <u>Conferences</u> and to submit contributions: *abstracts*, *presentations* and *proceeding drafts*.

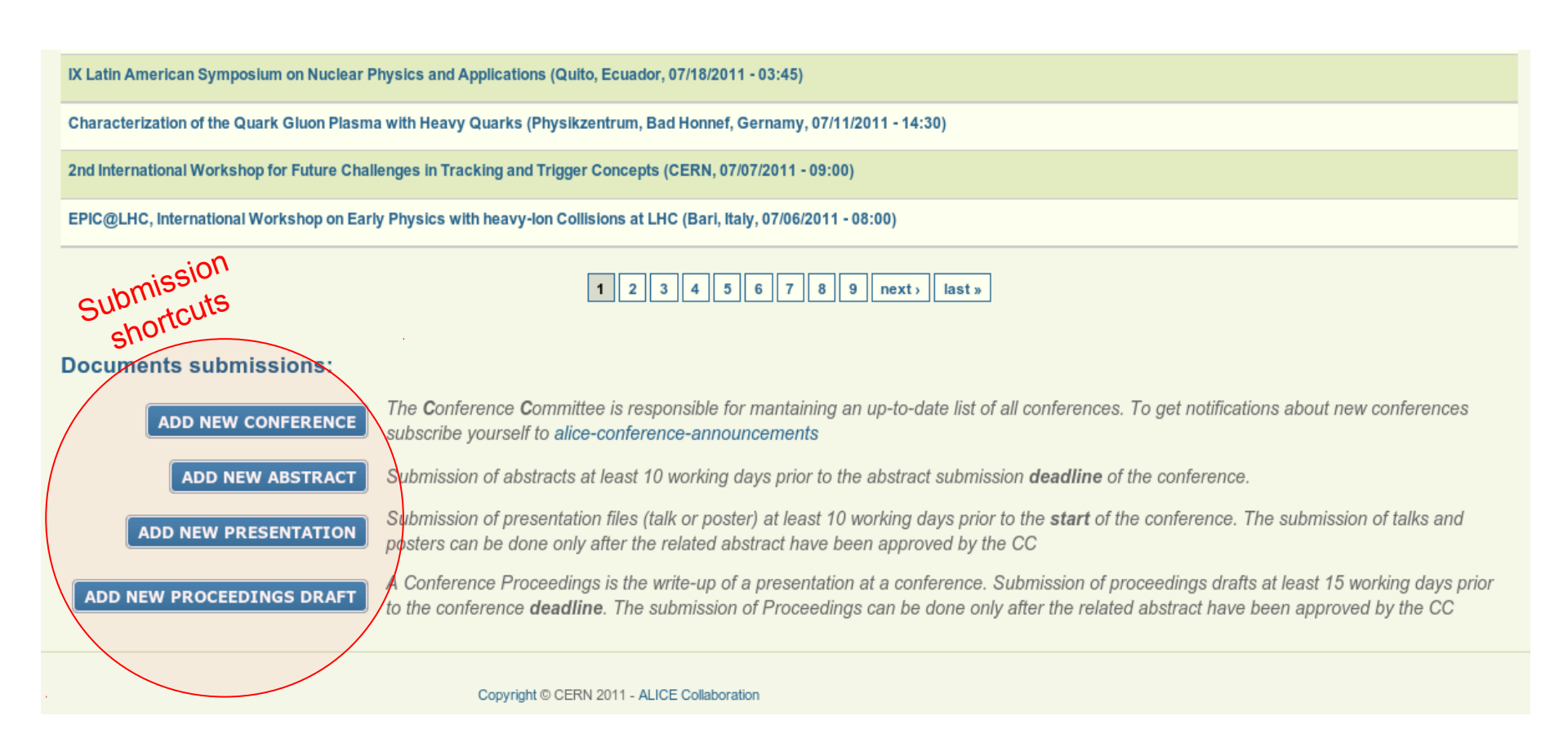

### Submission Page (bottom)

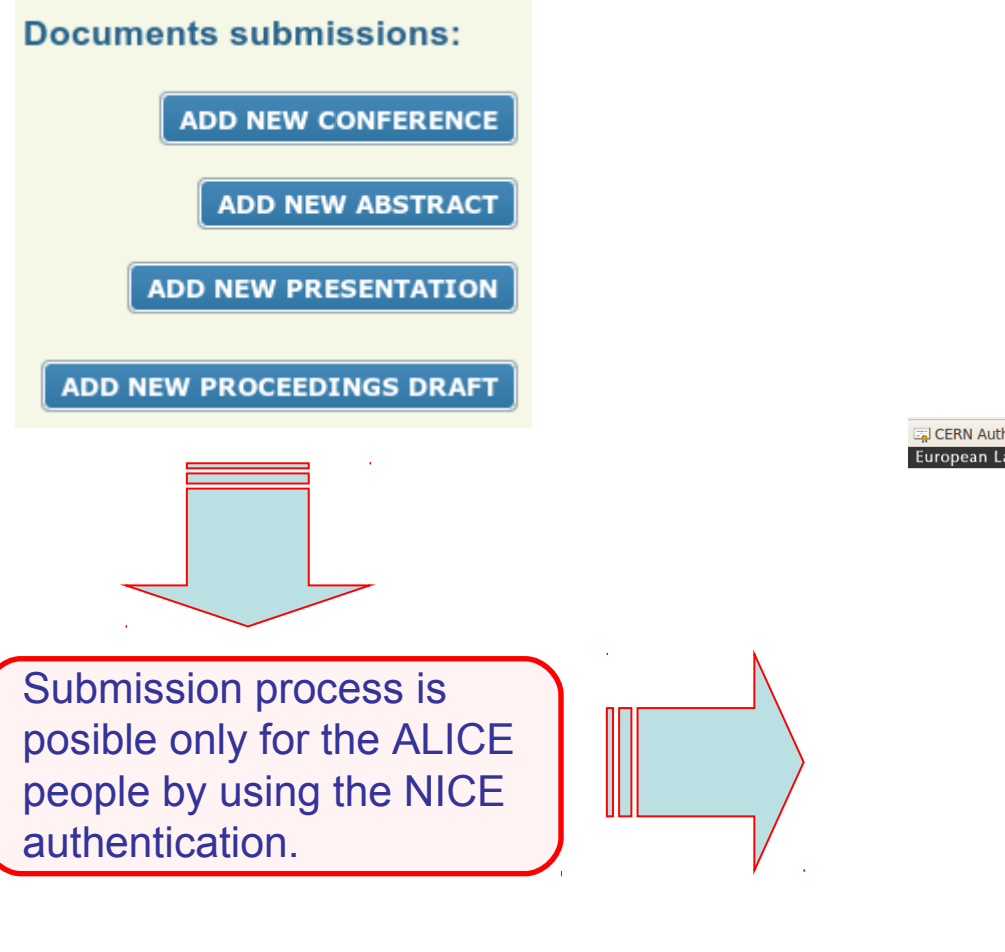

CERN Authentication v2 🚽

Sign in with your CERN account

| Password:                                                |           |
|----------------------------------------------------------|-----------|
| Signi                                                    |           |
| Jight                                                    | in        |
| Reminder: you have agreed to comply with the CERN comput | ting rule |

Need password help ?

- Create/Check your account
- service-desk@cern.ch +41 22 76 77777
- iT Services Status Board

alice-webmaster@cern.ch

Done

2 CERN Authentication v2...

8

# **Abstract Submission**

Type the **Title** of your Abstract.

The **Presenter** is the person wishing to give the public presentation on behalf of the ALICE Collaboration (The name of the logged user is shown by default ).

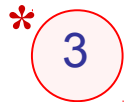

Select the **Presentation Category** (only the *Invited Conferences or Major Seminar Talks* are exempt from conveners evaluation)

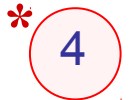

5

Select the appropriated **Scope** (*PWG, Project Group or General*)

Choose the **Related Conference** (to which is planned to submit the abstract) from the list of the previously announced conferences.

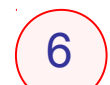

Two options for Abstract Submission:

Upload Abstract as a file (txt, pdf, doc)

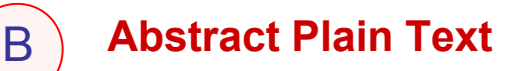

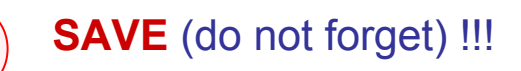

(\*) Mandatory fields

### **Abstract Submission**

|             | Create Conference Abstract                                                                                                    |  |
|-------------|----------------------------------------------------------------------------------------------------|--|
| 1           | Title: *                                                                                                    |  |
| 2           | Submission Information A Conference Abstract is a simple method to create the input of the reviewing process by the CC management. By default a Conference Abstract content type allows comments and is only visible to authenticated users "alice-member". The PWG Convenors will review all Collaboration discussion and approve the Abstract, then the review goes to the CC. Only after a Conference Abstract is approved by the CC you are allow to submit your Talks/Poster or Proceedings Presenter: * |  |
| 2<br>3<br>4 | The 'Presenter' is the person wishing to give a public presentation (talk or poster) on behalf of ALICE Collaboration.  Presentation Category: *  Contributed Conference Presentation  Scope (General, PWG or Project Group): *  PWG1  Based on the the scope selected a notification will be sent to the right reviewer. Ex:  • "PWG1" => PWG1 convener                                                                                                    |  |
| 5           | "General" => Conference Committee  Related Conference: *  2011 IEEE Nuclear Science Symposium and Medical Imaging (10/23/2011 - 10:45, Valencia, Spain)  Choose the Conference which you are planning to submit your abstract. If the Conference do not appears you should submit the conference to our web site first.                                                                                                    |  |

### **Abstract Submission**

### Abstract submission

It is mandatory to upload a file (txt, pdf or doc) with the abstract text. Optionally you can type the abstract content in the editor box below, in case you wish it appears like a plain text in the web page after the revision process has finished.

| (   | Λ |  |
|-----|---|--|
|     | A |  |
| × 1 |   |  |

6

| ) | Haximum file size: 1 MB<br>Allowed extensions: txt pdf doc                                                                                                    |
|---|----------------------------------------------------------------------------------------------------|
|   | ADD ANOTHER ITEM Abstract Plain Text:                                                                                                    |
|   |                                                                                                    |
| ) | Style Format Normal + Font Size + Tar Ar I C                                                                                                    |
|   |                                                                                                    |
|   |                                                                                                    |
|   |                                                                                                    |
|   | Switch to plain text editor<br>The ID for excluding or including this element is conferenceabstract@node/add/conferenceabstract.edit-field-abst-body-0-value. |

### Presentation Submission (Poster / Slides)

Choose your **Related Abstract** from the list of previously **approved** abstracts.

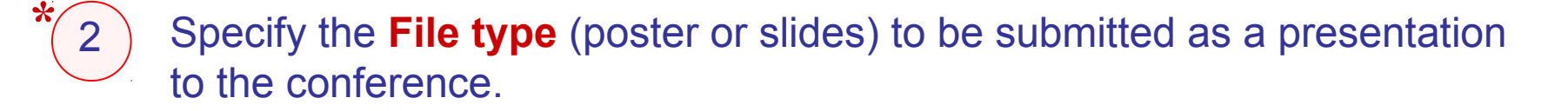

3 Attached File (upload here the file with 45MB maximum). More files can be uploaded with the corrections suggested during the review process.

Specify the **Presentation time available** (*min*)

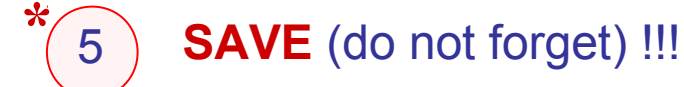

Mandatory fields

### **Presentation Submission**

### **Create Conference File**

### Submission Information

The submission of talks and posiers can be done **only** after the related abstract have been approved by the CC. A draft of the talk slides of topical nature should uploaded for Collaboration discussion at least 10 working days prior to the seminar or start of the conference. The PWG Convenors will review all Collaboration discussion and approve the talk at least five working days prior to the seminar or start of conference. The CC will then review the process and approve the talk at le three working days prior to the seminar or start of conference. The CC will then review the process and approve the talk at le three working days prior to the seminar or start of conference. The CC will then review the process and approve the talk at le three working days prior to the seminar or start of conference.

### Related Abstract: \*

| 1 | ) | A. Mastroserio, ALICE Silicon Pixel Detector [LHC Days in Split]                                                                                                    |
|---|---|----------------------------------------------------------------------------------------------------|
|   |   | Choose your "abstract" in the expanded list. Only your own "abstracts" entered to the system and with status "Accepted" by the Conference Committee will be show<br>somebody else submitted your "abstract" on your behalf and misspell your name, the "abstract" will not be shown. |
| 2 | ) | File Type: *                                                                                                    |
|   |   | O paster                                                                                                    |
|   |   | Oslides                                                                                                    |
|   |   | Please type the kind of presentation file you are planning to submitit to the review process for the conference.                                                                                                    |
| 3 | ) | Attached File: *                                                                                                    |
|   |   | Imaximum tile size: 45 MB                                                                                                    |
|   |   | Add here the file you intend to submit for review. Note: Some versions of Safary browser have problems to upload files to the system.           ADD ANOTHER ITEM                                                                                                    |
| 4 | ) | Presentation time available: *<br>min<br>Set the presentation time available in minutes.                                                                                                    |

# **Proceeding Draft Submission**

Choose your **Related Contribution Title** from the list of the already **accepted** abstracts.

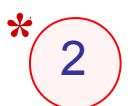

Attach Proceedings Draft (upload here the file with 45MB maximum)

3 Specify the **Reference arXiv** (This should be done upon the approval by the EB)

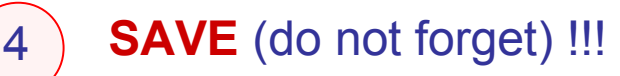

(\*) Mandatory fields

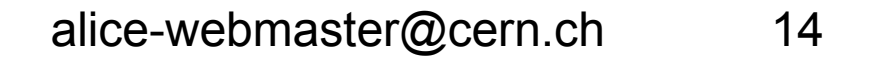

### **Proceeding Draft Submission**

### **Create Conference Proceedings**

### Submission Information

A Conference Proceedings is the write-up of a presentation at a conference. It is the responsibility of the Presenter to ensure that the necessary approvals obtained in a timely fashion. For topical presentations, the Proceedings draft is distributed by the Presenter for discussion within the appropriate PWG or Project least 15 working days prior to the conference deadline. After discussion, the PWG Convenors review the Proceedings draft and, upon approval, send it to the EB review and approval. The EB should receive the draft approved by conveners at least 5 working days prior to the conference deadline.

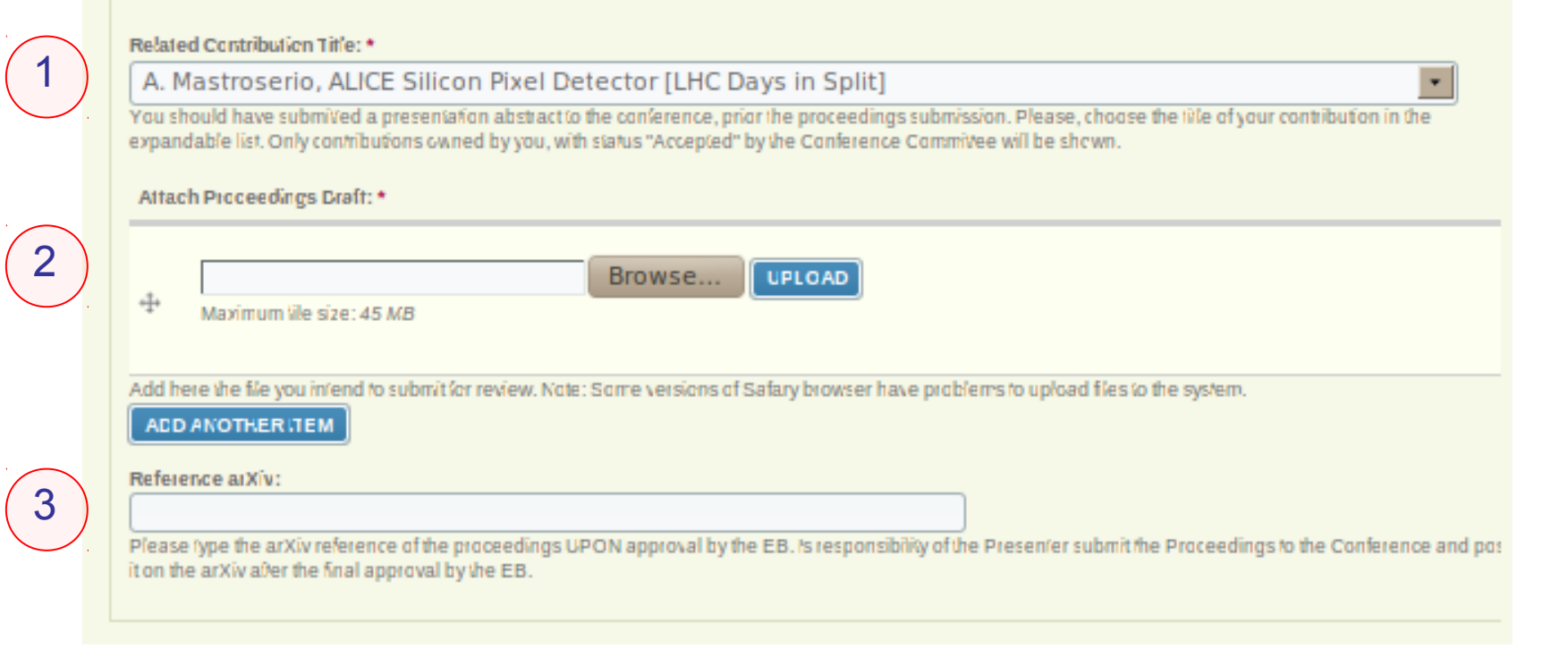

# **Comments during revision**

- To post comments is absolutely necessary to login into the system.
- Any ALICE member can submit a comments through the link: Add new comment
- Any comment includes:
- Your name (this is automatically identified by the system)
- Subject
- Comment

- This link can be found by clicking on each contribution under the related conference in the conference list page
- Comments can be replied through a link under that comment text.

The comments should be posted through the website and not by email. By using website system, both the author and the convener, will automatically receive a notification with a copy of the comment.

# **Reviews by the referees (CC/EB)**

Responsible for the contribution's reviews:

- Conference Committee (for Slides and Posters)
- Editorial Board (for Proceedings)

The author and the committee are notified after the a review post.

The authors of the submitted contributions are encouraged to use the fields Author Replay to CC Review or Author Replay to EB Review in their submission form. Is strongly advised not to use comments to reply reviews.

# **General lines about Submissions**

- 1. The ALICE collaboration members receive an automatic notification when every Conference is announced (In order to get notifications about new conferences subscribe yourself to the e-group: *alice-conference-announcements*).
- 2. In all cases when the submission is carried out by a certain ALICE member, the right convener(s) receive an automatic notification with the main information of that submission included and the link to see the submitted material.
- 3. The discussion in the corresponding PWG or ALICE Project starts up.
- 4. Any ALICE member can submit a comment through the link "*Add new comment*". Consequently, any saved comment triggers an automatic notification to the contribution's author with the body of the comment, the name and email of the commenter and also the link to make easier to see all comments in the page of that abstract/file/proceedings.
- 5. When a decision at the convener's level is taken (*Agreed* or *Rejected*) the author is automatically notified. The CC/EB is notified just when the decision is "*Conveners Agreed*".
- 6. The Review Process by the EB/CC starts up.
- 7. Any Review must be replied by the author through the link "Author Reply to CC/EB Review".

Comments, suggestions and questions are welcome to contribute to the Frequently Asked Questions (FAQ) section!